#### <u>Step1</u>

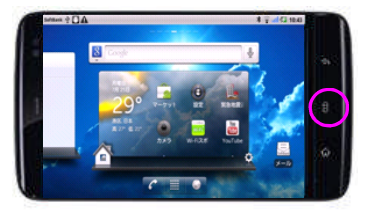

「メニューボタン」を押してくださ い

## Step2

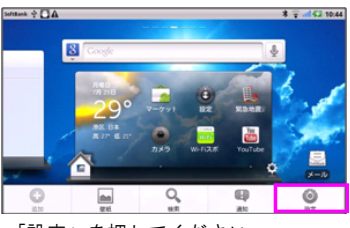

「設定」を押してください

### Step3

| Yodafone 🛱 🗖 🌗 🕰 | ¥2 ╤ all \$2 17:30 |
|------------------|--------------------|
| 😨 無線とネットワーク      |                    |
|                  |                    |
| ♠) 音             |                    |
| ◎ 表示             |                    |
| … 現在地情報とセキュリティ   |                    |
| 🖻 アプリケーション       |                    |
| ● アカウントと回想       |                    |

「無線とネットワーク」を押してく ださい

## Step4

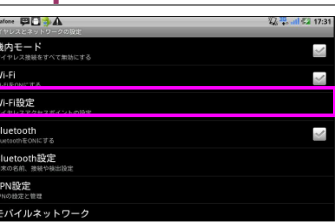

「Wi-Fi設定」を押してください

### Step5

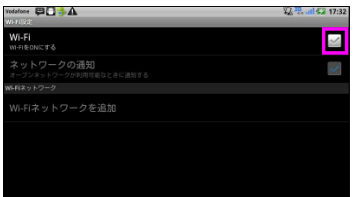

#### Step6

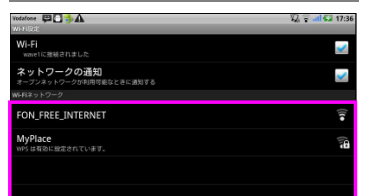

接続するWi-Fiネットワークを押して ください

#### Step7

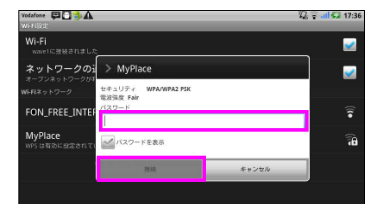

必要に応じて、Wi-Fiネットワークの パスワードを入力して、「接続」を 押してください(パスワードはWi-Fi ネットワーク管理者に問合わせてく ださい)

### Step11

¥22 <sup>392</sup> atl €2 17:40

>

~

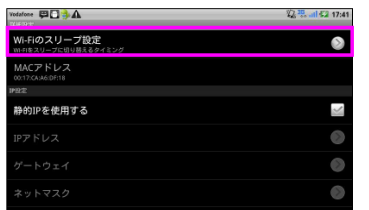

「Wi-Fiのスリープ設定」を押してく ださい

## Step8

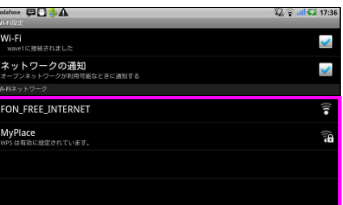

目的のWi-Fiネットワークに接続され たことを確認してください

# Step12

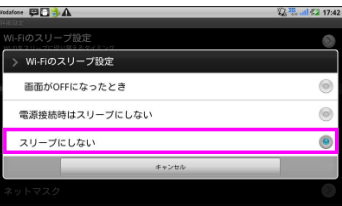

「スリープにしない」を押してくだ さい

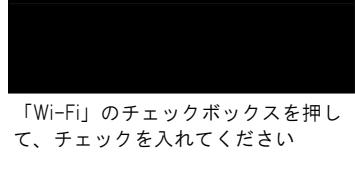

### Step9

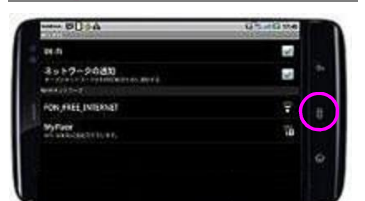

「メニューボタン」を押してくださ い

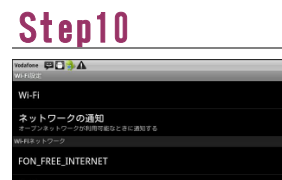

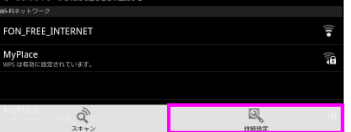

「詳細設定」を押してください